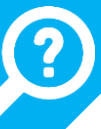

## MODIFIER SON MOT DE PASSE WINDOWS 10

Cette procédure, permettant de changer son mot de passe d'ouverture de session Windows, doit être réalisée après s'être identifié, c'est-à-dire après avoir déjà ouvert sa session Windows.

- 1. Appuyez sur les touches CTRL + ALT + SUPPR, comme pour ouvrir une session.
- 2. Sélectionner « Modifier un mot de passe »

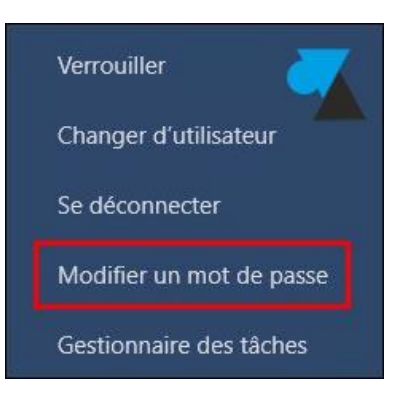

3. Vérifier le **nom d'utilisateur** (il est automatiquement renseigné avec le vôtre), préciser le **mot de passe actuel** (ligne Ancien mot de passe) puis le **nouveau mot de passe** (deux fois).

| Modifier un mot de passe    |  |
|-----------------------------|--|
| Nom d'utilisateur           |  |
| Ancien mot de passe         |  |
| Nouveau mot de passe        |  |
| Confirmer le mot de passe → |  |

4. Cliquer sur la **flèche** à droite de la ligne **Confirmer le mot de passe** pour valider (ou appuyer sur **Entrée**). Un message vous indique que votre mot de passe a bien été changé. Cliquer sur **OK** pour terminer la procédure.

## RAPPEL DES RÈGLES DE DÉFINITION DU MOT DE PASSE :

- Longueur minimal du mot de passe : 8 caractères
- Ne pas contenir le nom de votre compte utilisateur ou des parties de votre nom complet comportant plus de 2 caractères successifs.
  - Exemple pour Martin DUPONT, dont le nom d'utilisateur est mdupont : le mot de passe mdupont50! est interdit, tout comme Mot2PONT!?
- Contenir des caractères provenant d'au moins 3 des catégories suivantes :
  - Caractères majuscules (A à Z)
  - Caractères minuscules (a à z)
  - Chiffres (0 à 9)
  - Caractères spéciaux (exemples : !, \$, #, %)
- Doit être différent des 3 derniers mots de passe utilisés
- Une fois votre mot de passe changé, vous devez attendre **30 jours** avant de pouvoir le changer à nouveau.

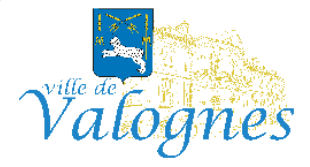